# How To - Reports

Last Updated: October 22, 2024

# Finding Answers in MCD Reports

The Medicare Coverage Database (MCD) contains a lot of valuable information about what is covered under Medicare at the local and national levels.

- If you're looking for what's new in the last week or what documents have been updated over the last year, Reports are the place to look.
- You can also find the statuses of a particular set of documents or which national documents are open for public comment.
- You can generate a report to see all of the NCDs organized by chapter and section or to find the MAC Contact for your state.
- Results for most of the reports can be added to the Basket for emailing to yourself or others. Results for all of the reports can be downloaded to Excel.
- The MCD Reports can help you answer questions that you might have about Medicare Coverage. The reports available on the MCD are described in more detail on the following pages.
- If you're looking for a specific document, keyword, or code, you should use the MCD Search page.

#### MCD Reports - Acronyms

Here are some Acronyms that will be helpful for you as you review this presentation.

| Acronym | Definition                                                   |
|---------|--------------------------------------------------------------|
| CALs    | Coverage Analyses for Labs                                   |
| LCDs    | Local Coverage Determinations                                |
| MAC     | Medicare Administrative Contractor                           |
| MCD     | Medicare Coverage Documents or Medicare Coverage Database    |
| MEDCAC  | Medicare Evidence Development & Coverage Advisory Committees |
| NCAs    | National Coverage Analyses                                   |
| NCDs    | National Coverage Determinations                             |
| SAD     | Self-Administered Drug                                       |
| TAs     | Technology Assessments                                       |

For additional information about the types of documents included in the MCD, refer to the Coverage Document Descriptions tile on the Help & Resources page.

#### **Reports Page**

There are two ways to access Reports in the MCD.

The first way is to click on Reports in the navbar. This will bring you to the Reports page. From here, you can choose a report, select criteria, and run the report.

A description for the selected report is displayed on the screen.

| MC<br>Medicare Covero                               | D Search                                                  | Reports       | Downloads              | E m                      | ₩ 0               | •          | Archive <sup>2*</sup> |
|-----------------------------------------------------|-----------------------------------------------------------|---------------|------------------------|--------------------------|-------------------|------------|-----------------------|
|                                                     |                                                           |               | MCD Rep                | orts                     |                   |            |                       |
|                                                     |                                                           | Se            | election Crite         | ria Page                 |                   |            |                       |
| [                                                   | Select a Report                                           |               |                        |                          |                   | ٥          |                       |
| MCD Reports provide key<br>document then please use | v insights into National and<br>e the MCD Search feature. | I Local Cover | rage data. Begin by se | electing a report from t | he dropdown. If y | ou are loo | king for a particular |
|                                                     |                                                           | Sub           | omit Feedback/Ask      | a Question               |                   |            |                       |
|                                                     |                                                           | 545           |                        |                          |                   |            |                       |

#### Reports Dropdown List

The second way to access MCD Reports is to hover your mouse pointer over Reports in the navbar (i.e., instead of clicking on it).

From the resulting dropdown list, you can select an individual report. This will bring you to the Reports Results page for the report you selected.

Using this method, the report will be run with the default selection criteria, which you can modify on the Report Results page.

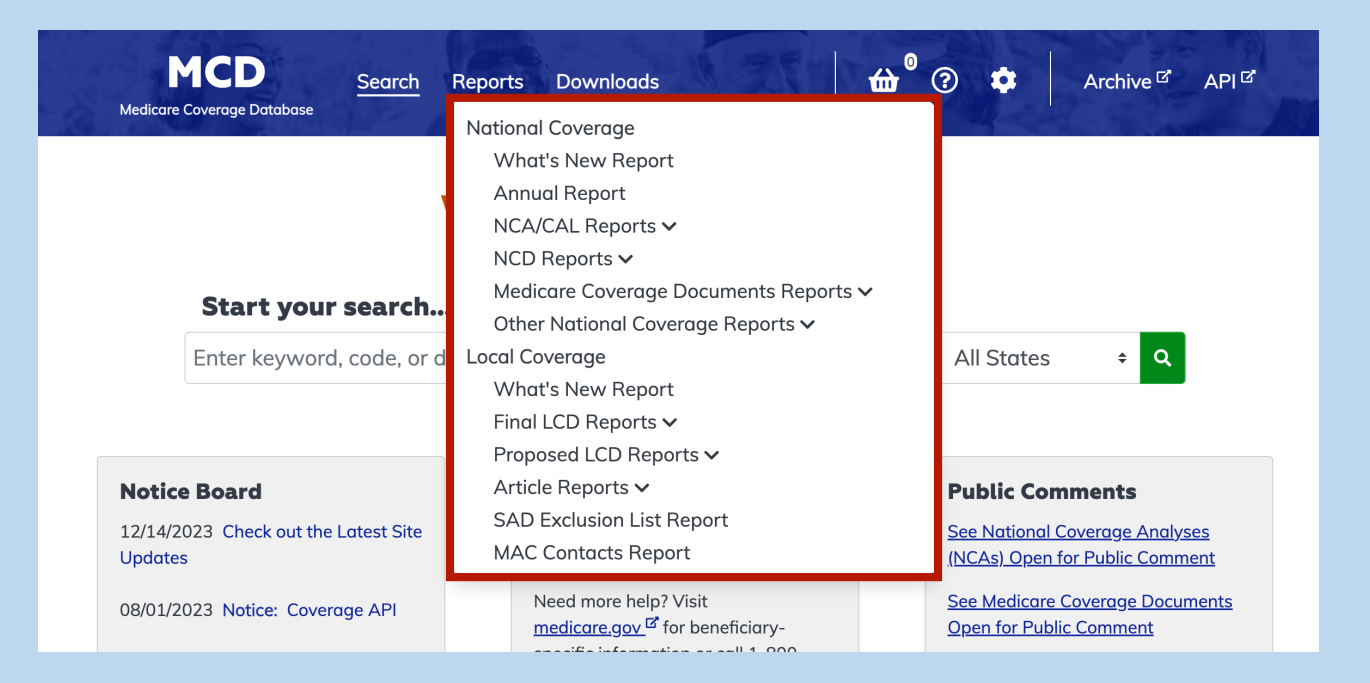

# National and Local Reports

- The MCD provides both National Coverage and Local Coverage Reports.
- Nine reports describe National Coverage
- Twelve reports highlight Local Coverage

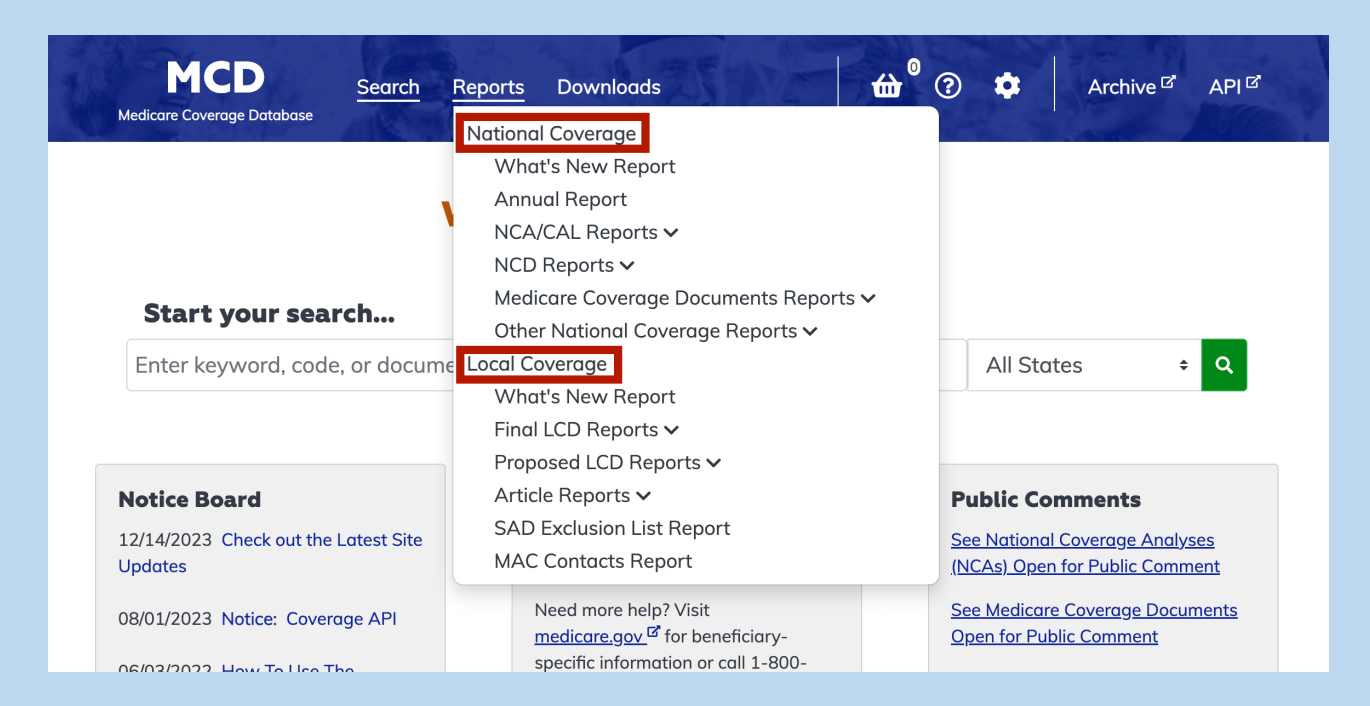

#### National Coverage Reports

MCD reports contain different slices of the data contained in the MCD database. The National Coverage Reports include national-level materials and documents (i.e., CALs, MCDs, MEDCACs, NCAs, NCDs, and TAs). A description for each report follows. Also, there is individualized Page Help on each report results page which contains information specific to the report that you are generating.

| Report Name       | Report Description                                                                                                    |
|-------------------|----------------------------------------------------------------------------------------------------|
| What's New Report | View recent activity for National Coverage documents. See what's new for NCDs,<br>NCAs, and more. When new National Coverage documents are added or existing<br>National Coverage documents are updated significantly, links to those new<br>documents or changes are included in this report. The report indicates what has<br>been updated for each document. |
| Annual Report     | View National Coverage documents organized by year. See what's happened in each calendar year with NCDs, NCAs, and CALs. If a document is created or updated during the selected calendar year, it will be included in the report.                                                                                                    |

# National Coverage Reports List – Part 1

| Report Name                               | Report Description                                                                                                    |
|-------------------------------------------|----------------------------------------------------------------------------------------------------|
| NCA/CAL Status Report                     | View NCAs and CALs organized by status, including those that are Open for Public<br>Comment. NCAs and CALs are documents that support the NCD process. You may<br>be able to submit a public comment on the results page. See an example of the<br>NCA/CAL Status Report later in this presentation.                                                                 |
| NCA/CAL Open for<br>Public Comment Report | View NCAs and CALs that are open for public comment. NCAs and CALs are documents that support the NCD process. You can submit a public comment on the results page.                                                                                                    |
| NCD Report                                | View NCDs listed alphabetically or organized by chapter and section. NCDs are<br>national policy granting, limiting, or excluding Medicare coverage for a specific<br>medical item or service. These are developed and published by CMS and apply to all<br>states. NCDs are made through an evidence-based process, with opportunities for<br>public participation. |
| Lab NCDs Only Report                      | View Lab NCDs listed in order by section. Lab NCDs are national policy granting, limiting, or excluding Medicare coverage for labs.                                                                                                    |

# National Coverage Reports List – Part 2

| Report Name                                    | Report Description                                                                                                    |
|------------------------------------------------|----------------------------------------------------------------------------------------------------|
| Medicare Coverage<br>Documents Report          | View Medicare Coverage Documents which are published by CMS to help to relay<br>information that is related to coverage on a national level. These documents may<br>include Compendia, Guidance Documents, and National Benefit Category Analyses,<br>among others.                                                                      |
| Med Cov Docs Open for<br>Public Comment Report | View Medicare Coverage Documents Open for Public Comment which are published<br>by CMS to help to relay information that is related to coverage on a national level.                                                                                                    |
| MEDCAC Meetings<br>Reports                     | View MEDCAC Meetings organized by date. See details from meetings of various MEDCACs that provide independent guidance and expert advice to CMS on specific clinical topics. They are used to supplement CMS's internal expertise and to ensure an unbiased and contemporary consideration of "state of the art" technology and science. |
| Technology Assessments<br>Report               | View TAs organized by year. TAs support the NCD process and often focus on the quality of the evidence for a given technology.                                                                                                    |

#### Example - National Coverage NCA/CAL Status Report

Use this report to view NCAs and CALs organized by status. NCAs and CALs are documents that support the NCD process. You may narrow your results by selecting from the filter options or simply generate it with the default selections.

- Document Types: NCAs and CALs (default), NCAs only, CALs only
- Status: All Statuses (default), Open, Open for Public Comment, Closed

|                                                                                | MCD Reports                                                                                                    |                           |
|--------------------------------------------------------------------------------|----------------------------------------------------------------------------------------------------|---------------------------|
|                                                                                | Selection Criteria Page                                                                                                    |                           |
|                                                                                | National Coverage NCA/CAL Status Report                                                                                            | \$                        |
| /iew National Co                                                               | verage Analyses (NCAs) and Coding Analyses for Labs (CALs) organi                                                                  | zed by status. NCAs and C |
| View National Co<br>are documents the<br>NCAs and CALs                         | verage Analyses (NCAs) and Coding Analyses for Labs (CALs) organi<br>at support the National Coverage Determination (NCD) process. | zed by status. NCAs and C |
| View National Co<br>are documents the<br>NCAs and CALs<br>All Statuses<br>Open | verage Analyses (NCAs) and Coding Analyses for Labs (CALs) organi<br>at support the National Coverage Determination (NCD) process. | zed by status. NCAs and C |

# National Coverage NCA/CAL Status Report – Example Selection Criteria Page

In this example, the user is looking for NCAs that have an Open (analysis is ongoing) status.

- NCAs Only is selected for the document type
- Open is selected for the status

|                                                                        | MCD Reports<br>Selection Criteria Page                                                                                                |                      |         |
|------------------------------------------------------------------------|----------------------------------------------------------------------------------------------------|----------------------|---------|
|                                                                        | National Courses NCA/CAL Chatus Depart                                                                                                |                      |         |
|                                                                        | National Coverage NCA/CAL Status Report                                                                                               | Ŧ                    |         |
| iew National C<br>re documents t                                       | overage Analyses (NCAs) and Coding Analyses for Labs (CALs) organiz<br>hat support the National Coverage Determination (NCD) process. | ed by status. NCAs a | nd CALs |
| ïew National C<br>re documents t<br>NCAs Only                          | overage Analyses (NCAs) and Coding Analyses for Labs (CALs) organiz<br>hat support the National Coverage Determination (NCD) process. | ed by status. NCAs a | nd CALs |
| View National C<br>re documents t<br>NCAs Only<br>All Statuses<br>Open | overage Analyses (NCAs) and Coding Analyses for Labs (CALs) organiz<br>hat support the National Coverage Determination (NCD) process. | ed by status. NCAs a | nd CALs |

# National Coverage NCA/CAL Status Report – Example Report Results Page

The Report Results page below displays two open items. You can view the documents by clicking on the ID. Use the Sort By selection feature to change the order of the results. You can also update your filter selections and the results will be updated accordingly. You may add documents to your Basket by clicking on the Basket icon or download the report by clicking on the Download to Excel link at the bottom of the report.

| National Coverage NCA/CAL Status Report Results |                                                                                         |      |        |                   |  |
|-------------------------------------------------|-----------------------------------------------------------------------------------------|------|--------|-------------------|--|
| NCAs and CALs + Open -                          |                                                                                         |      |        |                   |  |
| Jump to: Open                                   |                                                                                         |      |        | Total Results: 2  |  |
| ID                                              | Title                                                                                   | Туре | Status | ₩                 |  |
| Open (2)                                        |                                                                                         |      |        |                   |  |
| CAG-00107R                                      | Cochlear Implantation                                                                   | NCA  | Open   |                   |  |
| CAG-00460N                                      | Monoclonal Antibodies Directed Against Amyloid for the Treatment of Alzheimer's Disease | NCA  | Open   | <del>@</del>      |  |
|                                                 |                                                                                         |      |        |                   |  |
| Report Run Date: 03/09/202                      | 22                                                                                      |      |        | Download to Excel |  |

# National Coverage NCA/CAL Status Report – Example Report Results Page (continued)

In this example, one of the NCAs in the results set below is open for public comment. You can add a comment about this NCA by clicking on the Comment button in the Status column for that row.

| National Coverage NCA/CAL Status Report Results |                       |      |                 |   |                  |
|-------------------------------------------------|-----------------------|------|-----------------|---|------------------|
| NCAs and CALs                                   |                       |      |                 |   | Status 🗘         |
| Jump to: Open                                   |                       |      |                 |   | Total Results: 1 |
| ID                                              | Title                 | Туре | Status          | ⇔ |                  |
| Open (1)                                        |                       |      |                 |   |                  |
| CAG-00107R                                      | Cochlear Implantation | NCA  | Open<br>Comment | ⇔ |                  |

#### Local Coverage Reports List – Part 1

There are twelve Local Coverage reports in the MCD. A description for each report follows. Also, there is individualized Page Help on each report results page which contains information specific to the report that you are generating.

| Report Name                        | Report Description                                                                                                    |
|------------------------------------|----------------------------------------------------------------------------------------------------|
| What's New Report                  | View recent activity for Local Coverage documents. See what's new for Articles and LCDs. Anytime new Local Coverage documents are added, links to those documents are included in this report. Anytime existing Local Coverage documents are updated, links to those new document versions are also included in this report. |
| Final LCDs by Contractor<br>Report | View Final LCDs for one or more contractor numbers. LCDs are decisions made by a MAC regarding what's reasonable and necessary and, therefore, covered by Medicare in the MAC jurisdiction.                                                                                                    |
| Final LCDs by State<br>Report      | View Final LCDs for one or more states. LCDs are decisions made by a MAC regarding what's reasonable and necessary and, therefore, covered by Medicare in the MAC jurisdiction.                                                                                                    |

# Local Coverage Reports List – Part2

| Report Name                           | Report Description                                                                                                    |
|---------------------------------------|----------------------------------------------------------------------------------------------------|
| Final LCDs Alphabetical<br>Report     | View all Final LCDs listed alphabetically. LCDs are decisions made by a MAC regarding what's reasonable and necessary and, therefore, covered by Medicare in the MAC jurisdiction.                  |
| Proposed LCDs by<br>Contractor Report | View Proposed LCDs for one or more contractor numbers. MACs publish Proposed LCDs before an LCD becomes final. See an example of the Proposed LCDs by Contractor Report later in this presentation. |
| Proposed LCDs by State<br>Report      | View Proposed LCDs for one or more states. MACs publish Proposed LCDs before an LCD becomes final.                                                                                                  |
| Proposed LCDs<br>Alphabetical Report  | View all Proposed LCDs listed alphabetically. MACs publish Proposed LCDs before an LCD becomes final.                                                                                               |

#### Local Coverage Reports List – Part 3

| Report Name                      | Report Description                                                                                                    |
|----------------------------------|----------------------------------------------------------------------------------------------------|
| Articles by Contractor<br>Report | View Articles for one or more contractor numbers. Articles include billing, coding, and other guidelines that are related to an LCD.                                                                                                    |
| Articles by State Report         | View Articles for one or more states. Articles are published by MACs and include billing, coding, and other guidelines that are related to an LCD.                                                                                                    |
| Articles Alphabetical<br>Report  | View all Articles listed alphabetically. Articles are published by MACs and include billing, coding, and other guidelines that are related to an LCD.                                                                                                    |
| SAD Exclusion List<br>Report     | View the SAD Exclusion List. See the drugs determined by the MACs to be usually self-administered and, therefore, excluded from Medicare coverage by law. The absence of a drug from this list does not necessarily mean the drug is covered by Medicare. |
| MAC Contacts Report              | View contact information for the MACs. MACs process medical claims for Medicare as well as publish LCDs and Articles.                                                                                                    |

### Example - Proposed LCD by Contractor Report

Use this report to view Proposed LCDs for one or more contractor number(s). MACs publish Proposed LCDs before an LCD becomes final. Narrow your results by selecting from the filter options or run the report with the default criteria selections.

- Contractor: All Contractors (default) CGS, First Coast, NGS, Noridian, Novitas, Palmetto, WPS Insurance Corporation
  - Contractor Number: All Contractor Numbers (default), NGS (A and B and HHH MAC, 13101, J-K)...
- Status: All Statuses (default), In Comment, Comments Ended, In Notice, Final Issued

| MCD<br>Medicare Coverage Database                                                                                                    | Search <u>Reports</u>                                                                                                  | Downloads                                         | - The                                       | <b>⇔</b> ®        | •        | Archive 6 |
|----------------------------------------------------------------------------------------------------|----------------------------------------------------------------------------------------------------|---------------------------------------------------|---------------------------------------------|-------------------|----------|-----------|
|                                                                                                    | S                                                                                                    | MCD Repoi<br>Selection Criteria                   | r <b>ts</b><br>A Page                       |                   |          |           |
| View Proposed L<br>(MACs) publish F                                                                                                  | Local Coverage<br>ocal Coverage Determ<br>Proposed LCDs before of                                                      | Proposed LCDs by Contractions (LCDs) for a contra | ontractor Report<br>actor. Medicare Admini: | ¢<br>strative Con | tractors |           |
| All Contractor<br>CGS Administ<br>First Coast Se<br>National Gove<br>Noridian Heal<br>Novitas Soluti<br>Palmetto GBA<br>WPS Insuranc | s<br>rators, LLC<br>rvice Options, Inc.<br>mment Services, Inc.<br>thcare Solutions, LLC<br>ons, Inc.<br>Secorporation |                                                   |                                             |                   |          |           |
| All Statuses                                                                                                    |                                                                                                    |                                                   |                                             |                   | \$       |           |

# Proposed LCD by Contractor Report – Example Selection Criteria Page

In this example, the user is looking for Proposed LCDs that belong to CGS Administrators, LLC and have an In Notice status.

- CGS is selected for the Contractor
- ✤ MAC Part A, 15101, J 15 is selected for the Contractor Number
- In Notice is selected for the status

|                                             | MCD Reports                                                                                                    |           |
|---------------------------------------------|----------------------------------------------------------------------------------------------------|-----------|
|                                             | Selection Criteria Page                                                                                               |           |
|                                             |                                                                                                    |           |
| Lo                                          | cal Coverage Proposed LCDs by Contractor Report 🗧 🗧                                                                   |           |
| ew Proposed Local C<br>IACs) publish Propos | Coverage Determinations (LCDs) for a contractor. Medicare Administrative Con<br>sed LCDs before an LCD becomes final. | itractors |
| All Contractors                             |                                                                                                    |           |
| CGS Administrators                          | , LLC                                                                                                    |           |
| National Governmer                          | nt Services, Inc.                                                                                                    |           |
| Noridian Healthcare                         | e Solutions, LLC                                                                                                    |           |
| Novitas Solutions, In                       | nc.                                                                                                    |           |
| Palmetto GBA                                |                                                                                                    |           |
| WPS Insurance Corp                          | poration                                                                                                    |           |
| All Contractor Numb                         | bers                                                                                                    |           |
| CGS Administrators                          | , LLC (DME MAC, 17013, J-B)                                                                                           |           |
| CGS Administrators                          | , LLC (DME MAC, 18003, J-C)                                                                                           |           |
| CGS Administrators                          | LLC (HHH MAC, 15004, I - 15)                                                                                          |           |
| CGS Administrators                          | : LLC (MAC - Port A, 15101, J - 15)                                                                                   |           |
| CGS Administrators                          | S LLC (MAC - Part B 15102 L-15)                                                                                       |           |
| CGS Administrators                          | , LLC (MAC - Part B, 15202, J - 15)                                                                                   |           |
| In Notice                                   |                                                                                                    | \$        |
|                                             |                                                                                                    |           |

### Proposed LCD by Contractor Report – Example Results Page

The Report Results page below displays NGS's Part A & Part B Proposed LCDs that have a status of In Notice. You can view the documents by clicking on the document ID in the ID column. You can sort the results using the Sort By selection feature. You can also update your filter selections and the results will be updated accordingly. You may add documents to your Basket by clicking on the Basket icon or download the report by clicking on the Download to Excel link.

| The office of the | interesting and provide provide the second second sec |                                                                    |           |                         |                         | 1100         | 2          |
|-------------------|----------------------------------------------------------------------------------------------------|--------------------------------------------------------------------|-----------|-------------------------|-------------------------|--------------|------------|
| imp to: C   G   N | 4                                                                                                    |                                                                    |           |                         |                         | Tot          | al Results |
| ID                | Title                                                                                                    | Contractor                                                         | Status    | Comment Period          | Notice Period           | Final LCD ID | ⇔          |
| C (1)             |                                                                                                    |                                                                    |           |                         |                         |              |            |
| DL33559           | Cardiac Computed Tomography (CCT) and Coronary Computed Tomography<br>Anglography (CCTA)                                                                                                    | National Government Services, Inc.<br>(MAC - Part A, MAC - Part B) | In Notice | 06/03/2021 - 07/17/2021 | 02/10/2022 - 03/31/2022 | L33559       |            |
| G (1)             |                                                                                                    |                                                                    |           |                         |                         |              |            |
| DL37810           | Genomic Sequence Analysis Panels in the Treatment of Solid Organ<br>Neoplasms                                                                                                    | National Gavernment Services, Inc.<br>(MAC - Part A, MAC - Part B) | In Notice | 09/30/2021 - 11/13/2021 | 02/10/2022 - 03/31/2022 | L37810       | 4          |
| N (1)             |                                                                                                    |                                                                    |           |                         |                         |              |            |
| DL39075           | Non-Invasive Fractional Flow Reserve (FFR) for Stable Ischemic Heart Disease                                                                                                    | National Government Services, Inc.<br>(MAC - Part A, MAC - Part B) | In Notice | 06/03/2021 - 07/17/2021 | 02/10/2022 - 03/31/2022 | L39075       | ⇔          |

#### Proposed LCD by Contractor Report – Example Results Page (continued)

In this particular results set, you can click on the dates in the Notice Period column. That will allow you to view the first approved version of the LCD after the Release to Final event which was the version of Final LCD that was displayed during the Notice Period (i.e., even if there are now newer versions of the Final LCD). To view the most recent LCD in this example, you can click on the document ID in the Final LCD ID column.

| lational Governr | ment Services, Inc. (A and B and HHH MAC, 13101, J - K) 💌 In Notice                      | •                                                                  |           |                         | Sort By:                | Title        | 0              |
|------------------|------------------------------------------------------------------------------------------|--------------------------------------------------------------------|-----------|-------------------------|-------------------------|--------------|----------------|
| mp to:C G N      |                                                                                          |                                                                    |           |                         |                         | То           | tal Results: 3 |
| D                | Title                                                                                    | Contractor                                                         | Stotus    | Comment Period          | Notice Period           | Final LCD ID | ⇔              |
| C (1)            |                                                                                          | 1                                                                  |           |                         |                         |              | _              |
| DL33559          | Cardiac Computed Tomography (CCT) and Coronary Computed Tomography<br>Anglography (CCTA) | National Government Services, Inc.<br>(MAC - Part A. MAC - Part B) | In Notice | 06/03/2021 - 07/17/2021 | 02/10/2022 - 03/31/2022 | L33559       | 8              |
| 5 (1)            |                                                                                          |                                                                    |           |                         |                         |              |                |
| DL37810          | Genomic Sequence Analysis Panels in the Treatment of Solid Organ<br>Neoplasms            | National Government Services, Inc.<br>(MAC - Part A, MAC - Part B) | In Notice | 09/30/2021 - 11/13/2021 | 02/10/2022 - 03/31/2022 | L37810       | 8              |
| N (1)            |                                                                                          |                                                                    |           |                         |                         |              |                |
| DL39075          | Non-Invasive Fractional Flow Reserve (FFR) for Stable Ischemic Heart Disease             | National Government Services, Inc.<br>(MAC - Part A, MAC - Part B) | In Notice | 06/03/2021 - 07/17/2021 | 02/10/2022 - 03/31/2022 | L39075       | <b>6</b>       |

#### MCD Reports – Final Thoughts

- The National data displayed in the MCD reports is updated in real time. When updates are made to NCAs, CALs, NCDs, etc., the changes are reflected in the reports right away. For Local Coverage data, updates that are made to LCDs and Articles are reflected in the reports on a weekly basis.
- When changes are made to the reports, columns added or removed for example, the changes will be documented in the Latest Site Updates document that can be found in the Latest Site Updates tile on the Help & Resources page.
- Page Help can be found in the question mark icon on every page. Page Help will assist you on using the page you are currently on.
- Please view the tour, which can be found under the Help icon (i.e., Tour the Reports), for a quick introduction to how the reports work.
- If you haven't found what you're looking for in the MCD Reports, try using the Search. From the Search page, you can enter a specific document, keyword, or code to locate related coverage information.